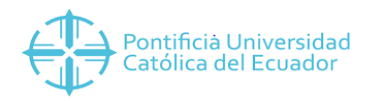

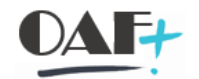

## **ACTIVOS FIJOS**

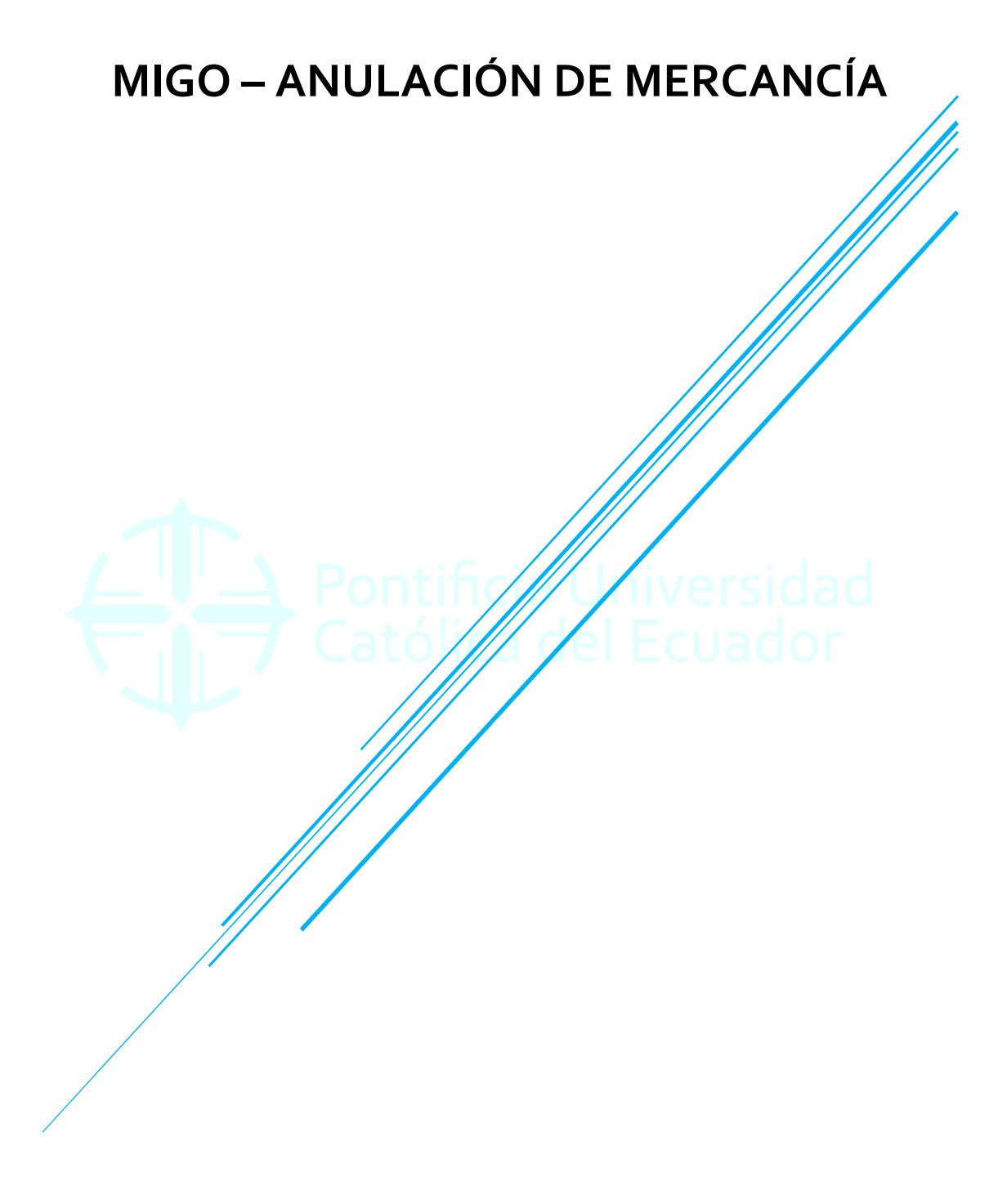

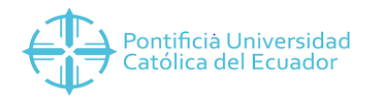

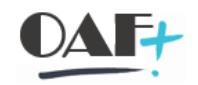

| Cont | tenido         |   |
|------|----------------|---|
| 1.   | MIGO ANULACIÓN | 3 |

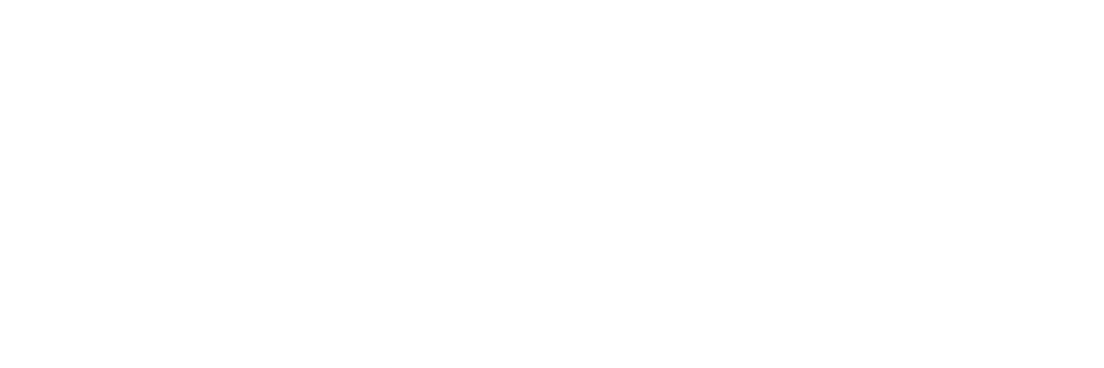

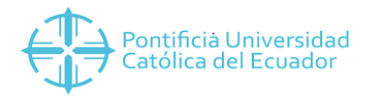

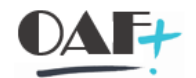

## 1. MIGO ANULACIÓN

Ingresamos a la transacción MIGO

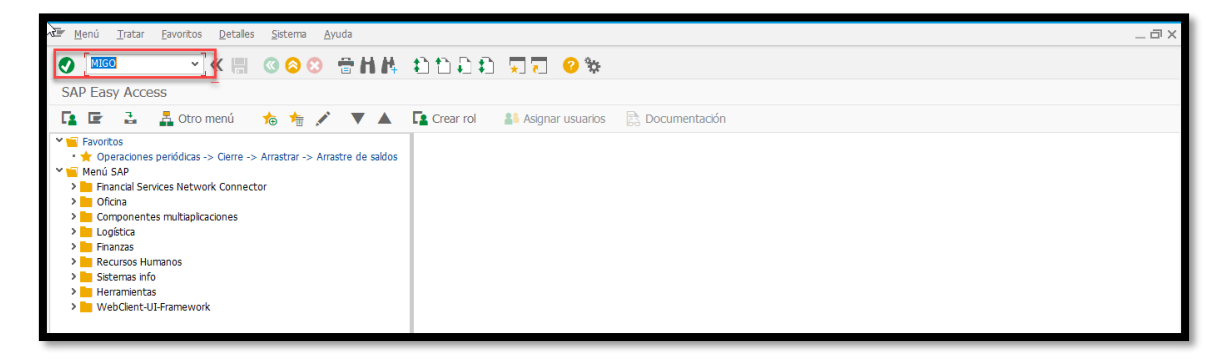

Dentro de la TRX tenemos varias opciones de las cuales elegimos la que vamos a realizar, en el manual presente ANULACIÓN DE MERCANCÍA

| Entrada de mercancías                                                     | <u>O</u> pciones <u>S</u> istema <u>A</u> yuda |                                   |            |                         |                                  | _ @ X          |
|---------------------------------------------------------------------------|------------------------------------------------|-----------------------------------|------------|-------------------------|----------------------------------|----------------|
| 0                                                                         | - « 🗒 🕲 😂 😁 H 🛝                                | 1111 🗐 🐨                          |            |                         |                                  |                |
| Anulación Doc                                                             | cumento de material - YESENIA YES              | ENIA CUBAS USUAY                  |            |                         |                                  |                |
| Desactivar resumen                                                        | Retener Verificar Cont                         | abilizar 👔 Ayuda                  |            |                         |                                  |                |
|                                                                           | A03 Anulación 🗸 R02 Documento d                | 2020 🕞 🛍 📖                        |            |                         |                                  | ~              |
| Mis documentos                                                            | General                                        | _                                 |            |                         |                                  | - I.           |
| • 4500000910<br>• 4500000460                                              |                                                |                                   | _          |                         |                                  |                |
| <ul> <li>450000075</li> <li>4500000329</li> </ul>                         | Fecha documento<br>Fecha contab. 20.01.2020    | Nota de entrega<br>Carta de porte | Txt.cabec. |                         |                                  |                |
| ✓ Ped./Órd. • Vacío                                                       |                                                |                                   |            |                         |                                  |                |
| * Reservas<br>* 3314                                                      | Lines Tythrave mat                             | G OK Otd en UME                   | II Almacán | Segmento de stock   ote | Chaloración Cl. S Tino de stock  | rs Ca 📖        |
| • 3303<br>• 3000                                                          |                                                | d ok calan one                    | o Ainacen  | Segmento de stock Eote  | Cavaloración Cam o hipo de acock | 5 CG. III      |
| • 300<br>• 3301                                                           |                                                |                                   |            |                         |                                  | <b>;</b> =     |
| • 3302<br>• 3292                                                          | < > <                                          |                                   |            |                         |                                  | < >            |
| • 3221<br>• 1963                                                          |                                                | Borrar E Contenido                |            |                         |                                  |                |
| <ul> <li>2285</li> <li>Documentos material</li> <li>1000005172</li> </ul> | E Material Ctd. Se                             |                                   |            |                         |                                  |                |
| * 4900005172<br>* 4900005171                                              |                                                |                                   |            |                         |                                  |                |
| * 4900005169<br>* 4900005167                                              |                                                |                                   |            |                         |                                  |                |
| * 4900005165                                                              |                                                |                                   |            |                         |                                  |                |
| * 4900004033<br>* 4900005162                                              |                                                |                                   |            |                         |                                  |                |
| 4900005161     X Dates retenides                                          |                                                |                                   |            |                         |                                  | ~              |
| • Vacío                                                                   | ^<br>~ < >                                     |                                   |            |                         |                                  |                |
|                                                                           |                                                | 5                                 | 7          |                         | »∣MIGO ♥│PUCESAPQ1│O             | VR     🗟   🔒 🖌 |

Ingresamos el documento del material que vamos a anular.

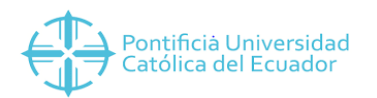

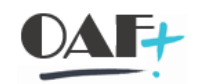

| IF Entrada e mercancias Opciones Sistema Ayuda                                                                                                    | _ 0          |
|----------------------------------------------------------------------------------------------------|--------------|
| ❷ ● ● ● ● ● ● ● ● ● ● ● ● ● ● ● ●                                                                                                    |              |
| Anulación Documento de material 4900005172 - YESENIA YESENIA CUBAS USU                                                                                                    |              |
| Descrition resumen D Betener Verficer Contability II Avaida                                                                                                    |              |
|                                                                                                    |              |
| X A03 Anulación → R02 Documento d ↓ 1900005172 2020 Child III                                                                                                    | ÷            |
| Ns documentos                                                                                                    |              |
|                                                                                                    |              |
| - 450000075 Fecha documento 20.01.2020 Vale material                                                                                                    |              |
| <ul> <li> <ul> <li>450000329</li> <li>Fecha contab.</li> <li>20.01.2020</li> <li>Txt.cab.doc.</li> </ul> </li> </ul>                                                                                                    |              |
| • Vacio                                                                                                    |              |
| * Veservas<br>* 3314 Linea Tat koura mat CLOV Critica LIME LL Almonée Contra de Campada DED. Callas Champion Si                                                                                                    | amar         |
| - 3303 Cities Inclueve intel Concentration of Concentration of Concentrati |              |
| - 300 2 MATERIAL PRUEBA 3000 2 UNI BODEGA GENERAL 370000000 EFUN0001-JALEM700000000 \$20000000 \$2000000 \$2000000 \$2000000 \$2000000 \$2000000 \$20000000 \$20000000 \$20000000 \$20000000 \$20000000 \$20000000 \$20000000 \$20000000 \$20000000 \$20000000 \$20000000 \$2000000 \$2000000 \$2000000 \$2000000 \$2000000 \$2000000 \$20000000 \$20000000 \$20000000 \$20000000 \$200000000                                                                                                    | <b>^</b>     |
| - 3301<br>- 3302                                                                                                    | × 1          |
|                                                                                                    | <u> </u>     |
| • 1963                                                                                                    |              |
| • 2285<br>• Documentos material • Material Ctd. Se Reserva Imputación                                                                                                    |              |
| + <u>4900005172</u>                                                                                                    |              |
| 4900005169 Ctd.en UM de entrada                                                                                                    |              |
| 4900005166     Ctd.en UM de almacén 4 0NI                                                                                                    |              |
| • 4900005165                                                                                                    |              |
| • 4000005162                                                                                                    |              |
| - 490005161                                                                                                    |              |
| Varion A A A A A A A A A A A A A A A A A A A                                                                                                    | Û.           |
|                                                                                                    |              |
| *   MIGO *   PUCESAPQ1   OVR                                                                                                    | ≓   <b>£</b> |

Se selecciona las posiciones a eliminar.

| Entrada de mercancías                              | Qpciones Sistema Ayuda                                                                                                    | _ @ X |
|----------------------------------------------------|----------------------------------------------------------------------------------------------------|-------|
| •                                                  | ☑ ≪ 開 @ ② ② 帚 曲 性 10 10 12 10 東京 20 %                                                                                                    |       |
| Ta Anulación Doc                                   | cumento de material 4900005172 - YESENIA YESENIA CUBAS USU                                                                                                    |       |
| Desactivar resumen                                 | 🗋 Retener Verificar Contabilizar 🚺 Ayuda                                                                                                    |       |
|                                                    |                                                                                                    | 0     |
| Mis documentos                                     | Fecha documento 20.01.2020 Vale material                                                                                                    |       |
| <ul> <li>4500001679</li> <li>4500000010</li> </ul> | Fecha contab. 20.01.2020 Txt.cab.doc.                                                                                                    |       |
| • 4500000460<br>• 450000075                        | The individual Value of the individual Value of the in | 1     |
| • 450000329                                        | Línea Txt.breve mat. G OK Ctd.en UME U Almacén Centro co Elemento PEP CeBe Cta.mayor Segmer                                                                                                    |       |
| * Ped./Ord.<br>* Vacío                             | 1 MATERIAL PRUEBA 3000 4 UNI BODEGA GENERAL 3700000000 EFUN0001-AADM700000000 5203010099                                                                                                    |       |
| ✓ Reservas                                         | 2 MATERIAL PRUEBA 3000 UNI BODEGA GENERAL 370000000 EFUN0001-AADM700000000 5203010099                                                                                                    |       |
| • 3314<br>• 2202                                   |                                                                                                    |       |
| • 3000                                             |                                                                                                    |       |
| • 300                                              | 🚊 🚍 📊 🝂 🔟 Borrar 🚯 Contenido                                                                                                    |       |
| • 3301<br>• 3302                                   |                                                                                                    |       |
| • 3292                                             | Material Ctd. Se Reserva Imputación                                                                                                    |       |
| • 3221<br>• 1052                                   |                                                                                                    |       |
| • 2285                                             | Ctd.en UM de entrada 4 UNI                                                                                                    |       |
| ✓ Documentos material                              | Ctd.en UM de almacén 4 UNI                                                                                                    |       |
| 4900005172     4900005171                          |                                                                                                    |       |
| • 4900005169                                       | Importe ML 4.00                                                                                                    |       |
| • 4900005167                                       |                                                                                                    |       |
| <ul> <li>4900005166</li> <li>4900005165</li> </ul> |                                                                                                    |       |
| • 4900004033                                       |                                                                                                    |       |
| • 4900005162                                       |                                                                                                    |       |
| <ul> <li>4900005164</li> <li>4900005161</li> </ul> |                                                                                                    |       |
| ✓ Datos retenidos                                  | E Descon OK Linea 1                                                                                                    | ^     |
| <ul> <li>Vacío</li> </ul>                          |                                                                                                    | *     |
|                                                    |                                                                                                    |       |
|                                                    | × MIGO V PUCESAPQ1 VVR 22                                                                                                    | i 🖞 🖌 |

Hay que tener en cuenta que el flag de la anulación debe ser en la línea que estemos visualizando, parte inferior de la pantalla en Posición OK

Las demás posiciones pueden ser seleccionadas directamente en la pantalla, recuerde sobre la posición que este debe dar el flag en la parte inferior, caso contrario lo puede hacer directamente por la pantalla en Sap.

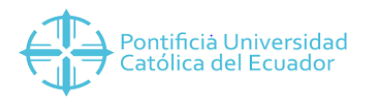

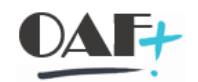

| 🔄 Entrada de mercancías                                     | <u>O</u> pciones <u>S</u> istema <u>A</u> yuda            |                 |                    |                                   |                       | _ 🗆 X    |
|-------------------------------------------------------------|-----------------------------------------------------------|-----------------|--------------------|-----------------------------------|-----------------------|----------|
| 0                                                           | 🔍 🔲 🙆 🔗 😁 ዘሥ ከከከከ                                         |                 |                    |                                   |                       |          |
| 🖫 🛛 Anulación Doc                                           | numento de material 4000005172 - VESENIA VESENIA          |                 |                    |                                   |                       |          |
| Anulacion Doc                                               | uniento de material 4900003172 - TESENIA TESENIA          | A CODAS 050     |                    |                                   |                       |          |
| Desactivar resumen                                          | 🗋 Retener Verificar Contabilizar 🚺 Ayu                    | uda             |                    |                                   |                       |          |
| ≥ < 🔟 🗵                                                     |                                                           |                 |                    |                                   |                       | ^        |
| Mis documentos                                              | Fecha documento 20.01.2020 Vale material                  |                 |                    |                                   |                       | ~        |
| • 4500001679                                                | <ul> <li>Fecha contab. 20.01.2020 Txt.cab.doc.</li> </ul> |                 |                    |                                   |                       |          |
| • 4500000910                                                | 🎽 🗌 1 Vale individual 🗸                                   |                 |                    |                                   |                       |          |
| • 4500000075                                                |                                                           |                 |                    |                                   |                       |          |
| <ul> <li>4500000329</li> </ul>                              | Línea St., Txt.breve mat.                                 | G OK Ctd.en UME | U.,, Almacén       | Centro co Elemento PEP            | CeBe Cta.mayor        | Siii     |
| ✓ Ped./Ord.                                                 | 1 OOM MATERIAL PRUEBA 3000                                | √ 4             | UNI BODEGA GENERAL | 3700000000 EFUN0001-AADM700000000 | 3700000000 5203010099 |          |
| ✓ Reservas                                                  | 2 OOM MATERIAL PRUEBA 3000                                | 2               | UNI BODEGA GENERAL | 3700000000 EFUN0001-AADM700000000 | 3700000000 5203010099 | _        |
| • 3314                                                      |                                                           |                 |                    |                                   |                       | ~        |
| • 3303                                                      | < >                                                       |                 |                    |                                   | <                     | >        |
| • 3000                                                      | Romar                                                     | D. Contonida    |                    |                                   |                       |          |
| • 3301                                                      |                                                           | Concenido       |                    |                                   |                       |          |
| • 3302                                                      |                                                           |                 |                    |                                   |                       |          |
| • 3292<br>• 3221                                            | Material Ctd. Se Reserva Imputacion                       |                 |                    |                                   |                       |          |
| • 1963                                                      |                                                           |                 |                    |                                   |                       |          |
| • 2285                                                      | Ctd.en UM de entrada 4 UNI                                |                 |                    |                                   |                       |          |
| <ul> <li>Documentos material</li> <li>4900005172</li> </ul> | Ctd.en UM de almacen 4 UNI                                |                 |                    |                                   |                       |          |
| • 4900005171                                                |                                                           |                 |                    |                                   |                       |          |
| • 4900005169                                                |                                                           | Importe ML 4.00 |                    |                                   |                       |          |
| • 4900005167                                                |                                                           |                 |                    |                                   |                       |          |
| • 4900005165                                                |                                                           |                 |                    |                                   |                       |          |
| <ul> <li>4900004033</li> </ul>                              |                                                           |                 |                    |                                   |                       |          |
| <ul> <li>4900005162</li> <li>4000005164</li> </ul>          |                                                           |                 |                    |                                   |                       |          |
| • 4900005161                                                |                                                           |                 |                    |                                   |                       |          |
| ✓ Datos retenidos                                           | 🗧 📑 🗹 Posición OK Línea 1 📰                               |                 |                    |                                   |                       | <u>^</u> |
| • Vacio                                                     | × < >                                                     |                 | 111                |                                   |                       | < >      |
| Ocumento es O.K.                                            |                                                           | SAP             |                    | → MIGO                            | V   PUCESAPO1   OVR   | R 6 4    |
|                                                             |                                                           |                 |                    |                                   | 2212111               |          |

Clic en verificar, y el mensaje a salir debe ser el de la pantalla en el inferior.

| Entrada de mercancías 🖸                               | <u>O</u> pciones <u>S</u> istema <u>A</u> yuda                                                                                                    |                          |            |                   |      |               |       |                  |     | _ 0 >    |
|-------------------------------------------------------|----------------------------------------------------------------------------------------------------|--------------------------|------------|-------------------|------|---------------|-------|------------------|-----|----------|
| <b>•</b>                                              | « 🗒 💿 😒 😁 H IA     4     4     4     4     4     4     4     4     4     4     4     4     4     4     4     4     4     4     4     4     4     4     4     4     4     4     4     4     4     4     4     4     4     4     4     4     4     4     4     4     4     4     4     4     4     4     4     4     4     4     4     4     4     4     4     4     4     4     4     4     4     4     4     4     4     4     4     4     4     4     4     4     4     4     4     4     4     4     4     4     4     4     4     4     4     4     4     4     4     4     4     4     4     4     4     4     4     4     4     4     4     4     4     4     4     4     4     4     4     4     4     4     4     4     4     4     4     4     4     4     4     4     4     4     4     4     4     4     4     4     4     4     4     4     4     4     4     4     4     4     4     4     4     4     4     4     4     4     4     4     4     4     4     4     4     4     4     4     4     4     4     4     4     4     4     4     4     4     4     4     4     4     4     4     4     4     4     4     4     4     4     4     4     4     4     4     4     4     4     4     4     4     4     4     4     4     4     4     4     4     4     4     4     4     4     4     4     4     4     4     4     4     4     4     4     4     4     4     4     4     4     4     4     4     4     4     4     4     4     4     4     4     4     4     4     4     4     4     4     4     4     4     4     4     4     4     4     4     4     4     4     4     4     4     4     4     4     4     4     4     4     4     4     4     4     4     4     4     4     4     4     4     4     4     4     4     4     4     4     4     4     4     4     4     4     4     4     4     4     4     4     4     4     4     4     4     4     4     4     4     4     4     4     4     4     4     4     4     4     4     4     4     4     4     4     4     4     4     4     4     4     4     4     4     4     4     4     4     4     4     4     4     4     4     4     4 | ) t) 🖡 🕻 🗐 🤹             |            |                   |      |               |       |                  |     |          |
| 👦 🖌 Anulación Docu                                    | umento de material - YESENI <mark>A YES</mark> E                                                                                                    | NIA CUBAS USUAY          |            |                   |      |               |       |                  |     |          |
| Desactivar resumen                                    | Retener Verificar Conta                                                                                                    | bilizar 🚺 Ayuda          |            |                   |      |               |       |                  |     |          |
|                                                       | A03 Anulación 🗸 R02 Documento d                                                                                                    | ✓ \$900005173 2020 ⊕ ¥ Ⅲ |            |                   |      |               |       |                  |     | ^        |
| Mis documentos                                        |                                                                                                    |                          |            |                   |      |               |       |                  |     |          |
| • 4500001079                                          | General 👪                                                                                                    |                          |            |                   |      |               |       |                  |     | _        |
| • 4500000460                                          | Fecha documento                                                                                                    | Nota de entrega          |            |                   |      |               |       |                  |     |          |
| <ul> <li>• 4500000329</li> <li>✓ Ped./Órd.</li> </ul> | Fecha contab. 20.01.2020                                                                                                    | Carta de porte           | Txt.cabec. |                   |      |               |       |                  |     |          |
| • Vacio<br>* Reservas                                 |                                                                                                    |                          |            |                   |      |               |       |                  |     |          |
| • 3314<br>• 3303                                      | Línea Txt.breve mat.                                                                                                    | G OK Ctd.en UME          | U Almacén  | Segmento de stock | Lote | Cl.valoración | Cl 9  | S Tipo de stocks | Ce. |          |
| • 3000                                                |                                                                                                    |                          |            |                   |      |               |       |                  |     |          |
| • 3301                                                |                                                                                                    |                          |            |                   |      |               |       |                  |     | <b>•</b> |
| • 3302<br>• 3292                                      | < >                                                                                                    |                          |            |                   |      |               |       |                  | < > |          |
| • 3221<br>• 1963                                      |                                                                                                    | 🗑 Borrar 🗈 Contenido     |            |                   |      |               |       |                  |     |          |
| 2285     Documentos material                          |                                                                                                    |                          |            |                   |      |               |       |                  |     |          |
| • 4900005173                                          |                                                                                                    |                          |            |                   |      |               |       |                  |     | - 1      |
| • 4900005172                                          |                                                                                                    |                          |            |                   |      |               |       |                  |     |          |
| <ul> <li>4900005169</li> <li>4900005167</li> </ul>    |                                                                                                    |                          |            |                   |      |               |       |                  |     |          |
| <ul> <li>4900005166</li> <li>4900005165</li> </ul>    |                                                                                                    |                          |            |                   |      |               |       |                  |     |          |
| • 4900004033                                          |                                                                                                    |                          |            |                   |      |               |       |                  |     |          |
| • 4900005164                                          |                                                                                                    |                          |            |                   |      |               |       |                  |     | _        |
| Vacío                                                 |                                                                                                    |                          |            |                   |      |               |       |                  |     | ~        |
| Decumente material 400000                             | 05172 contabilizada                                                                                                    |                          |            |                   |      | W MICO        | ~ 1   |                  |     | →        |
| V Documento Material 490000.                          | 03173 CONCOURZOUV                                                                                                    | 2                        | ¥          |                   |      | #   MIGO      | 1 1 1 | OCESAPQI   OVR   | 1 1 | 16 I 🖬 🖌 |

Contabilizar, muestra el documento con el que se realizó la anulación.